## ご家庭での端末のWiFi接続方法について

- 1. 事前確認
  - ○W i F i 接続するためには、ご自宅に無線 L A N (ルーター、モデム)が必要です。

泉LAN親機 (モデムやル

「SSID」 「パスワード(PASS KEY)」 が印字されています。

> SSID 2.4G : HUMAX – 29 F1 5G : HUMAX – 29 F1 – A PASS KEY : NGMaNWdj g5M

> > ログイン ID : admin PW : passwor

ールに

体に貼られたシ

MODEL HG100A 023G Power Input: 12V --- 1.5A Centified: US Cable Labs

## ⇒ 設置していない場合は 学校に連絡をください。

- () 無線LANの本体
- (本体の側面もしくは裏面にあります)
  - にある
  - ネットワーク名 (SSID)
  - 及び
  - パスワード

を確認する

- 2. W i F i 接続作業
  - Chrome端末の画面を開き起動します。
  - 記動すると下の画面になります。確認したネットワーク名がこの場所に表示 されますので、クリックしてください。

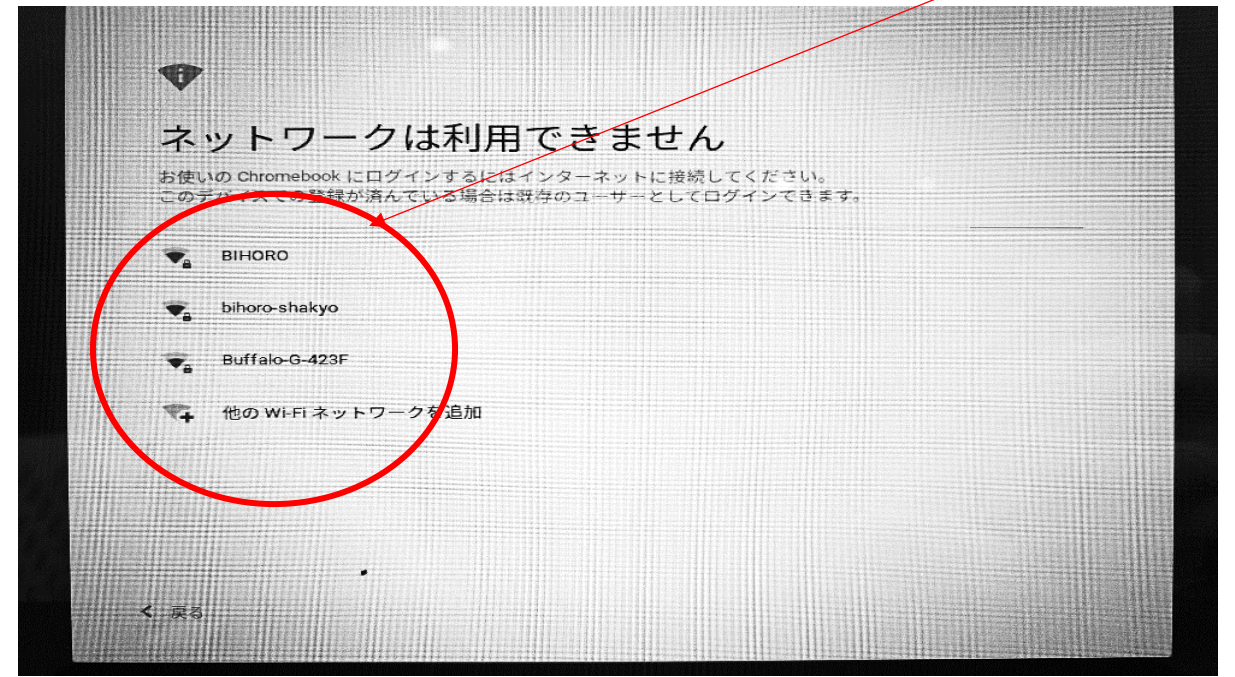

次に下の画面になります。
先ほど確認したパスワードを入力してください。
ここに入力してください。

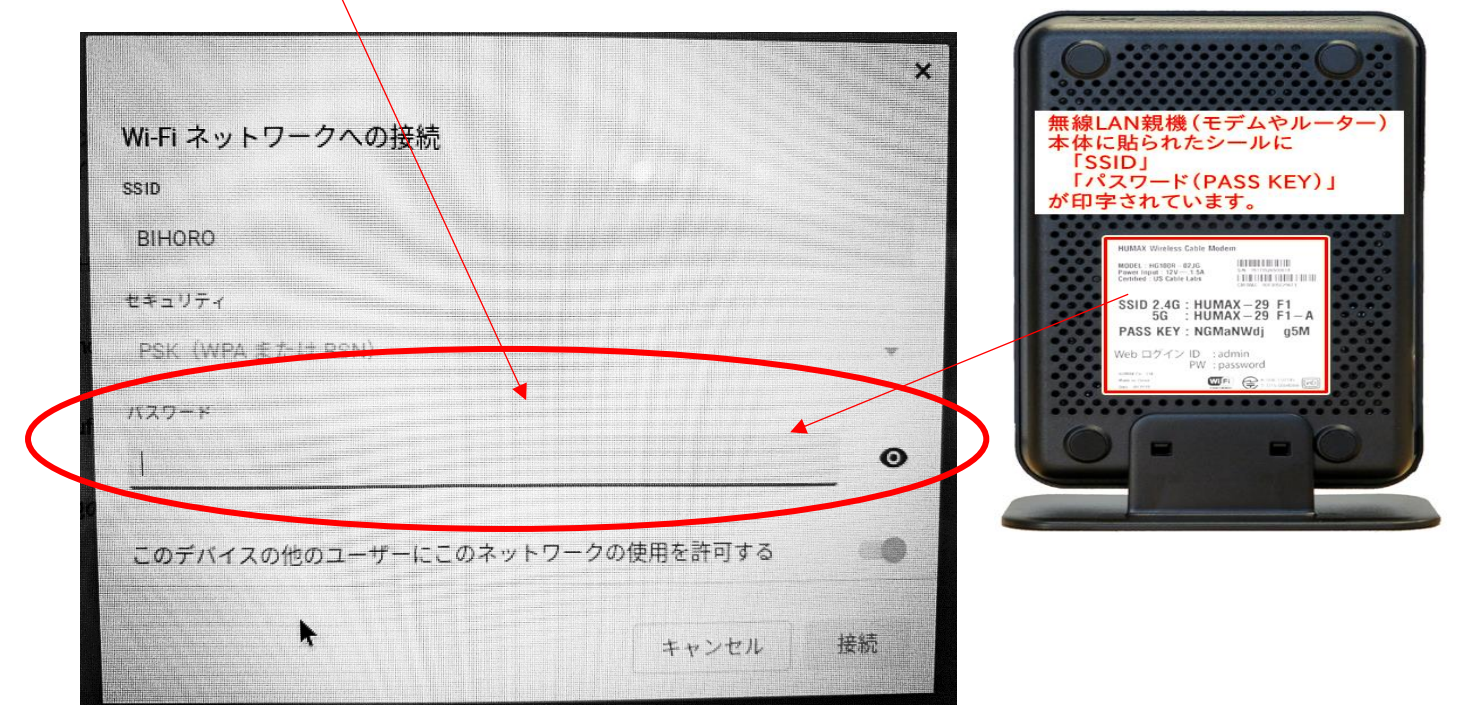

以上でW i F i 接続は完了です。ご自宅の機器によっては多少の違いがあるかも しれません。詳しくは無線 L A N 親機の説明書をご覧ください。

接続後は、学校で使用する際と同様に QR コードでログインしてください。